## How to Apply for GDCP Refunds Online

Please be advised ERS is **now** requesting that GDCP Members apply for refunds online. Please see instructions below.

In order to be eligible to apply for a refund, you must terminate your GDCP employment and allow 30 days after your termination.

- Confirm your temporary employment termination date with unit HR or manager.
- Submit ServiceNow ticket requesting employment termination be sent to ERSGA. Requests can be submitted via <u>gatech.service-now.com/asc</u>
- Georgia Tech will notify Employees' Retirement System of Georgia (ERSGA) of your termination
- Your GDCP account status must be inactive

## **Online Instructions**

- Log in to your GDCP online account at <u>secure.ers.ga.gov</u> and select "**Request a Refund**" to initiate the refund process.
- If you do not have an online account, go to <u>secure.ers.ga.gov</u> and then click the "Register" button.

## Note: there is no time limit to request a refund from ERSGA employee position.

\*\*If you have any questions regarding your refund status, you may contact ERSGA (Employee's Retirement System of Georgia) directly at 404-350-6300 or toll free at 1-800-805-4609.